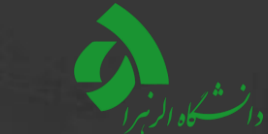

## نحوها ـــتفادهاز ـــاهانه صندوق قرض الحــنه کارکنان (کنده)

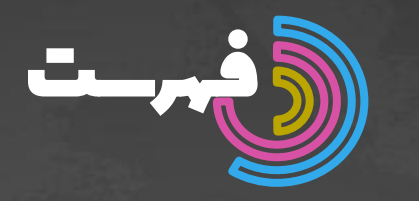

## نجوه ورود به امانه به اوانه به اوانه اوانه به اوانه اوانه اوانه به اوانه اوانه ا

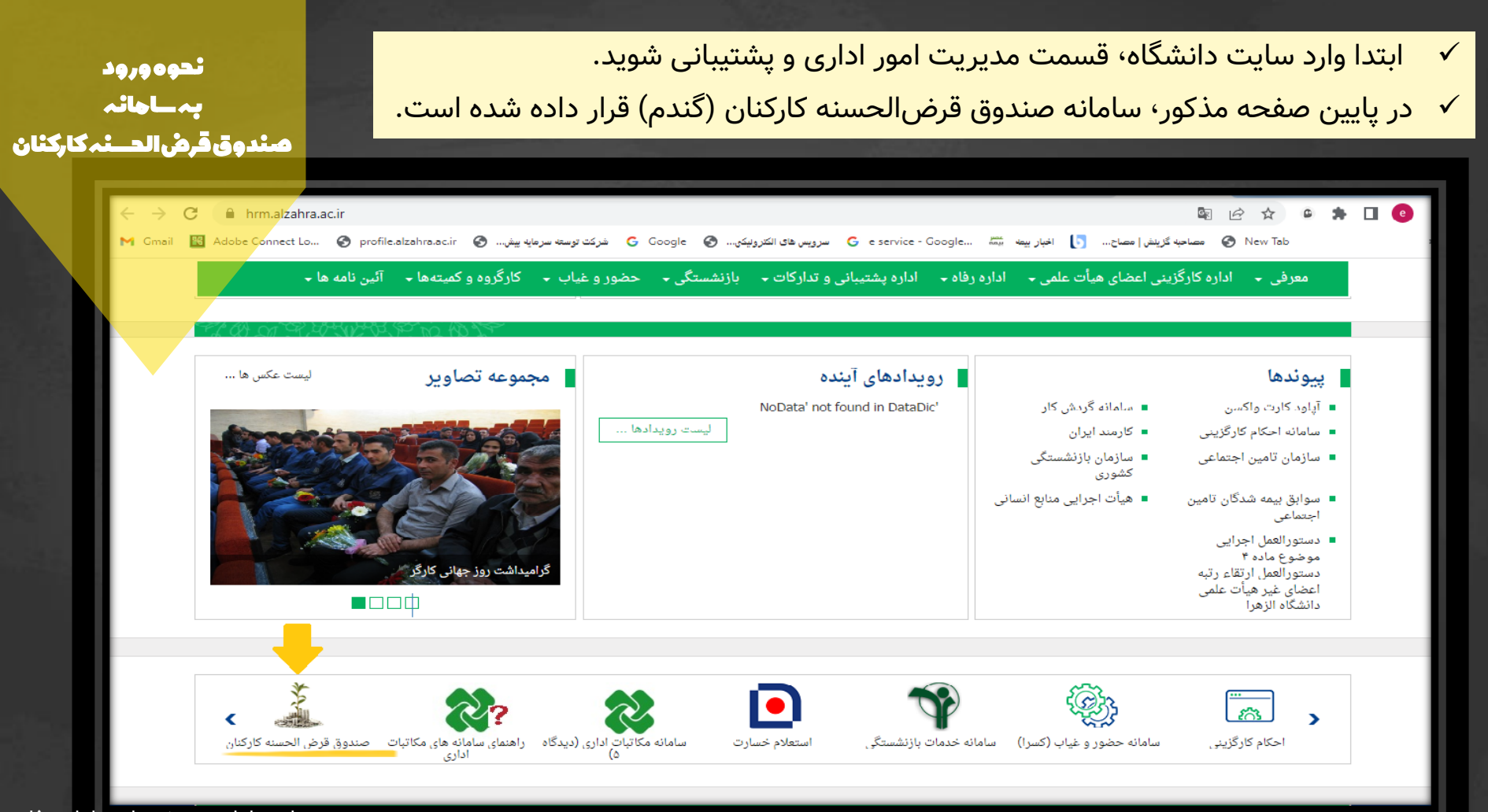

نحوه ورود به ـــاهائه صندوق قرش الحـــنه کارکنان

| مندمة قرض الح                |                                                                                                    |                                                                  |                                                     |  |  |  |
|------------------------------|----------------------------------------------------------------------------------------------------|------------------------------------------------------------------|-----------------------------------------------------|--|--|--|
|                              | C A Not secure   192.168.128.95                                                                                                    |                                                                  | a b the the the the the the the the the the         |  |  |  |
| and the second               | ورود عضویت اپ موبایل                                                                                                    | فرم ها                                                           | <b>خانه</b> قوانین و مقررات درباره ما اساسنامه      |  |  |  |
|                              | مر می افساد ا                                                                                                    | الحسنه گندم<br>www.gandom.click                                  | نرم افزار صندوق قرض الحسنه گندم<br>www.gandom.click |  |  |  |
|                              |                                                                                                    | اطلاعیه ها                                                       | ورود به سامانه                                      |  |  |  |
| ىيشى فيضيبناه كابيتهيم       | ورود به سامانه<br>نام کاربری<br>نام کاربری<br>نام کارب کارم<br>نام کارم کاربری<br>نام کارم<br>کارم کارم<br>کارم<br>کارم کارم<br>کا |                                                                  |                                                     |  |  |  |
| به صورت پیس فرض نام کاربری و |                                                                                                    | نحوه ورود اعضا به پورتال صندوق قرض الحسنه كاركنان دانشگاه الزهرا | نام کاربری                                          |  |  |  |
| عصفوبه ترتيب تدمني و         | رمر عبور<br>۱/۸                                                                                                    |                                                                  | رمز ورود                                            |  |  |  |
| ۱۳۱۳۵۲ میبسد.                | V/\                                                                                                    |                                                                  | رمز ورود                                            |  |  |  |
|                              |                                                                                                    |                                                                  | ورود                                                |  |  |  |
|                              |                                                                                                    |                                                                  | دریافت پیامکی رمز عبور یکبارمصرف                    |  |  |  |
|                              |                                                                                                    |                                                                  |                                                     |  |  |  |

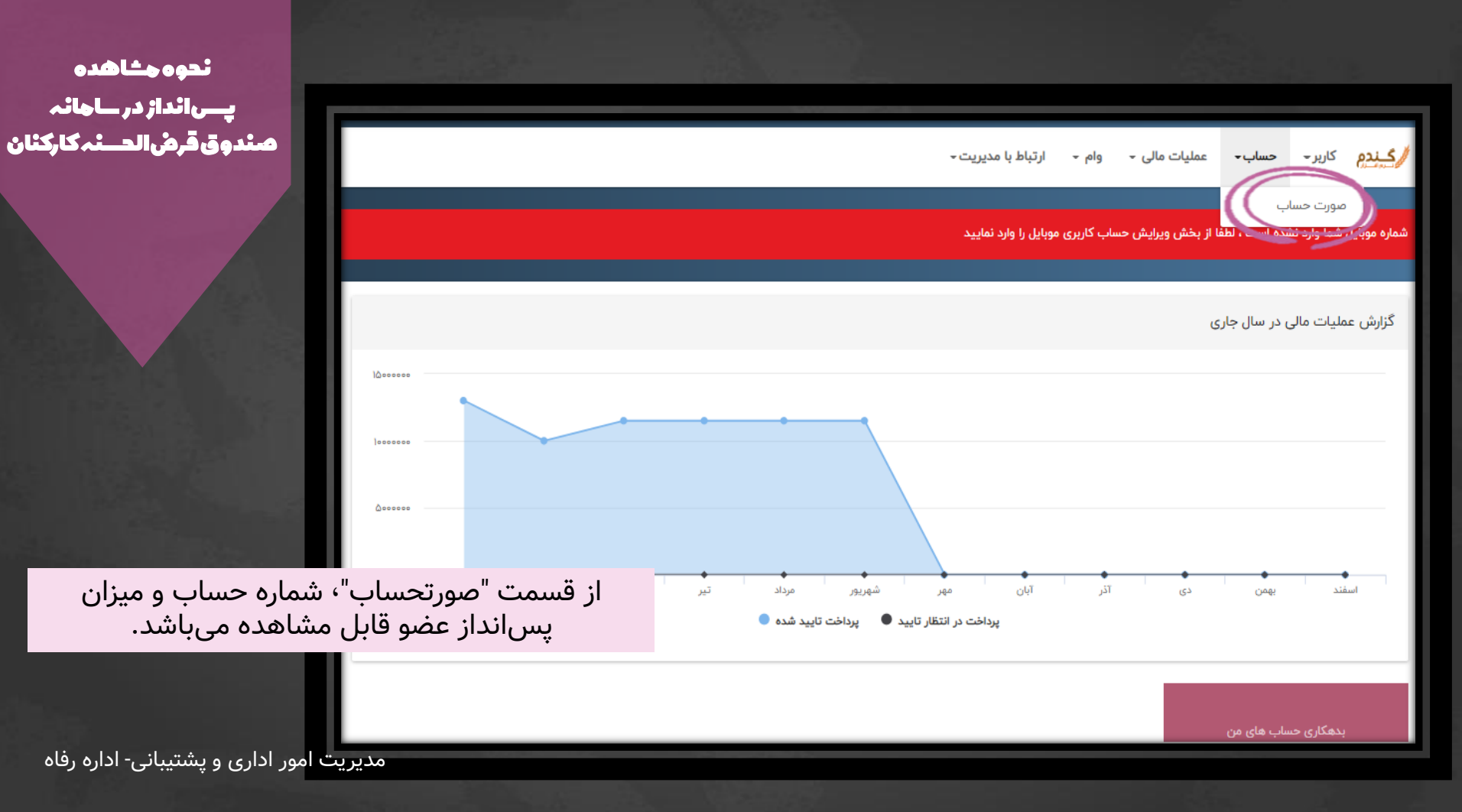

|                                          | A Not secure   192.168.128.95/admin                                                                                                    | 0 <del>.</del>                                                                    | Q € ☆                                                                      | e |
|------------------------------------------|----------------------------------------------------------------------------------------------------|-----------------------------------------------------------------------------------|----------------------------------------------------------------------------|---|
| نحوہ ارسال مدارک<br>هنگام دریافت وام     | ,تباط با مدیریت -                                                                                                    | حساب+ عملیات مالی + وام + ار                                                      | کندم کاربر-                                                                |   |
| تو&جتقاضیوصًاجن                          | یل را وارد تمایید                                                                                                    | یده است ، لطفا از بخش ویرایش حساب کاربری موبا                                     | تغییر رمز ورود<br>تایید معرف<br>مضلیا                                      |   |
|                                          | <mark>گیندم</mark> کاربر⊸ حساب⊸ عملیات مالی ⊸ وام ← ارتباط با مدیریت⊸                                                                                                    | ) در سال جاری                                                                     | ارسال مدارک<br>کزارش عمار اک مالی                                          |   |
|                                          | شماره موبایل شما وارد نشده است ، لطفا از بخش ویرایش حساب کاربری موبایل را وارد نمایید                                                                                                    |                                                                                   |                                                                            |   |
|                                          | پیشخوان / ارسال مدارک                                                                                                    |                                                                                   |                                                                            |   |
|                                          | اطلاعات حساب<br>گزینش فایل<br>۲<br>جات آپلود                                                                                                    | فت وام بعد از<br>مای مربوط به<br>مامن، ابتدا وارد<br>مدارک شده و<br>فایل یا رعایت | در هنگام دریا<br>تکمیل فرمه<br>وامگیرنده و ض<br>قسمت ارسال<br>پس از انتخاب |   |
| مدیریت امور اداری و پشتیبانی- اداره رفاه | تنها فایل های فشرده با پسوند ZIP یا RAR قابل آپلود هستند.<br>اگر در مورد محتوای فایل ها توضیحاتی دارید در بخش توضیحات وارد نمایید و در آخر روی گزینه آپلود کن کلیک نمایید.<br>حداکثر حجم مجاز برای آپلود ۱ مگابایت می باشد. | ده در سامانه،<br>کن" را کلیک<br>پید.                                              | نکات درج ش<br>گزینه "آپلود<br>نما                                          |   |

## موارد استفاده از تیکت:

- √ اطلاع دادن به مدیریت صندوق از بارگذاری فرم های مربوطه در مهلت تعیین شده توسط وام گیرنده و ضامن
  - 🗸 ارایه انتقادات و پیشنهادات

نحوه ارــال تيكت

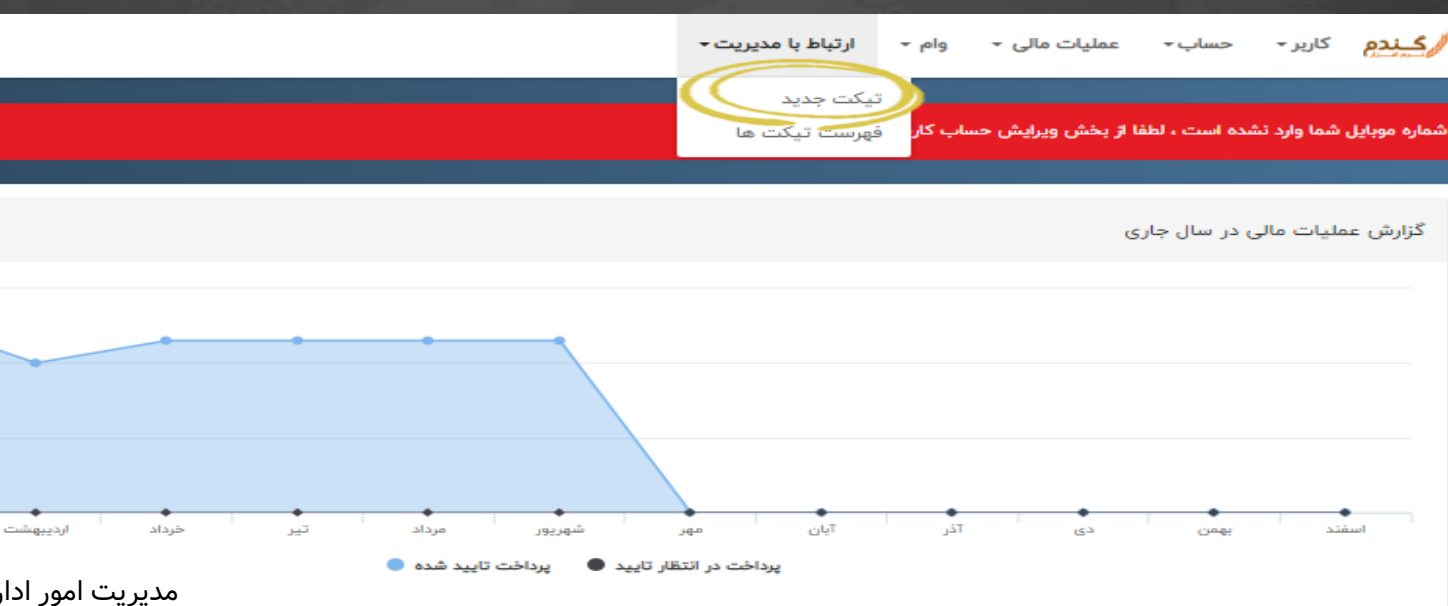

|                                  |                        |                      |                    | <ul> <li>ارتباط با مدیریت -</li> </ul> | • عملیات مالی • وا <b>م</b>                                  | <mark>دم</mark> کاربر حساب | /عيد          |
|----------------------------------|------------------------|----------------------|--------------------|----------------------------------------|--------------------------------------------------------------|----------------------------|---------------|
| نحوهگذاڪتن درخواـــت             |                        |                      |                    | ه<br>موبایل را وارد نمایید             | وام های تسویه نشد<br>اطفا قروم مام تسویه نشده<br>درخواست وام | موبایل شما وارد نشده است ، | شماره ه       |
|                                  |                        |                      |                    |                                        | جارى                                                         | رش عملیات مالی در سال      | گزار،         |
| 10==<br> ===                     |                        |                      |                    |                                        |                                                              |                            | -             |
|                                  |                        |                      |                    | ارىباط با مديريت -                     | عمییات مالی + وام -                                          | م داريز≁ حساب≁             | <u>رحيندم</u> |
|                                  |                        |                      |                    | ی موبایل را وارد نمایید                | عقا از بخش ویرایش حساب کاربر<br>ا                            | ایل شما وارد نشده است ، له | شماره موبا    |
|                                  |                        |                      |                    |                                        | ت ها                                                         | / درخواست ها / درخواست     | پيشخوان       |
|                                  | ~ ~                    |                      |                    |                                        | U.                                                           | ت وام جدید به وزرسان       | درخواست       |
| ر فسمت های خواسته شده            | و در اخ                | تاريخ ثبت            | نام و نام خانوادگی | شماره حساب                             | مبلغ وام درخواستی                                            | شماره درخواست              | #             |
| وام، تعداد افساط و تکمیل<br>گیند | مانند رقم              | 1mdd-om-11 1m:hd:hè  |                    | IIPP                                   | dh'hhhh'hhh <del>c</del>                                     | ۴۰۷                        | 1             |
| دردد.                            | 00-0 <sup>14</sup> -00 | 11E00-04-40 14:EE:00 |                    | IIPP                                   | ٣00,000,000                                                  | ٨۵Y                        | ۲             |
|                                  |                        |                      |                    |                                        | hadhi'mhihi'mhike                                            | جمع کل / ریال              |               |

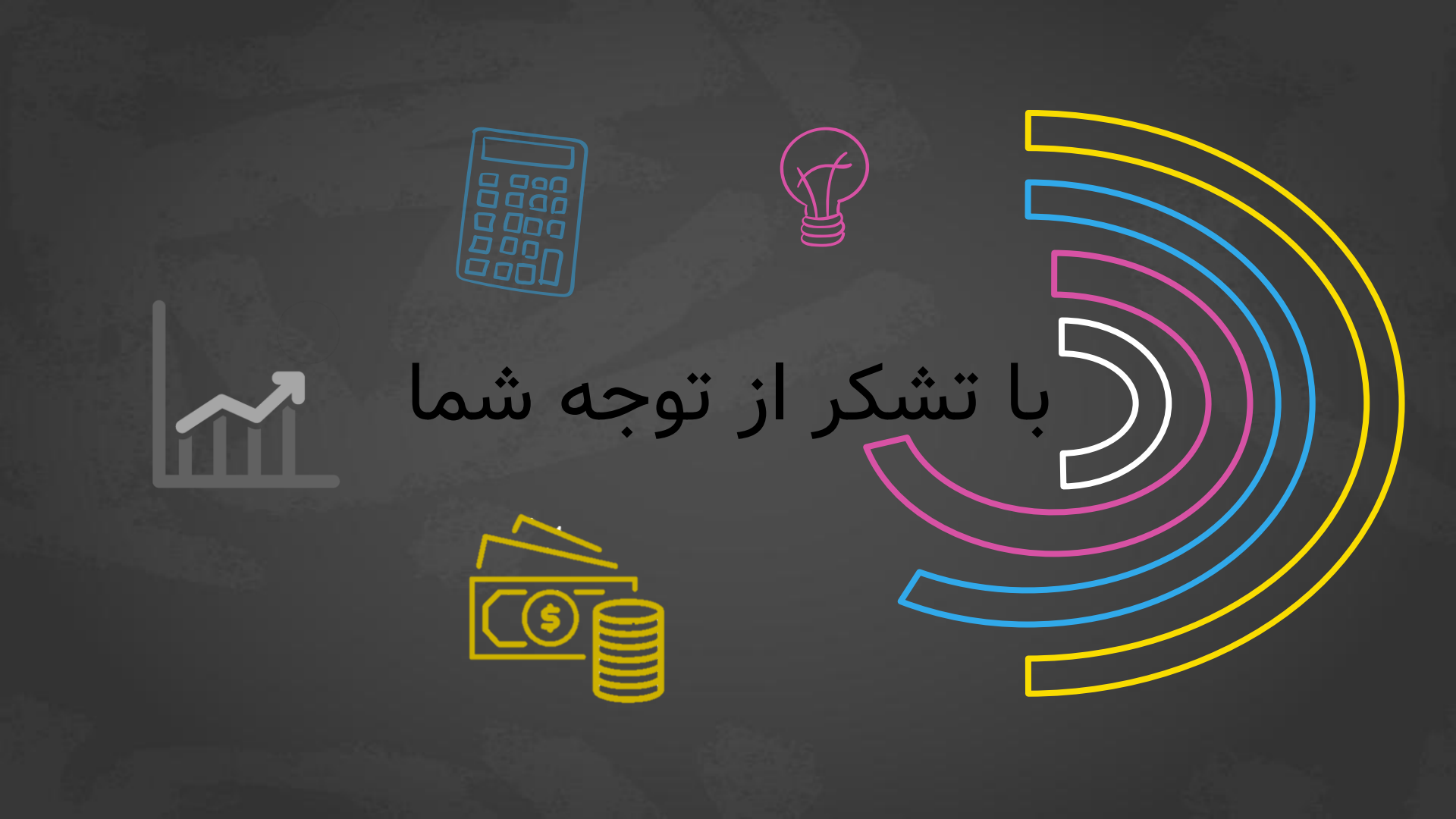